## Slingshot - SKY Dispatch

Last Modified on 06/19/2024 9:26 am CDT

Send files to Applicators through Slingshot in SKY Dispatch.

1. In SKY Admin under *Dispatch*, select the **Pencil** next to *Slingshot URI* to edit that field. Enter *https://api.ravenslingshot.com* then choose the green **Checkmark**.

| Slingshot URI   |         | 1 |        |
|-----------------|---------|---|--------|
| Slingshot Key 1 | Enabled | , | $\sim$ |
|                 |         | ~ |        |

- e + can be selected to enter the
- The + can be selected to enter the Slingshot Key. The Enabled toggle indicates if the key is active or not. Select the green Checkmark to save the key entered.

Note: Multiple keys can be added here. Repeat Step 2 for each key.

- 3. Slingshot devices can be tied to Agvance Vehicles in the *Integrations Setup* grid under *Company Settings* in SKY Dispatch. The name defaults into the *Machine Alias* area but can be edited.
- 4. On the Jobs List or Map view, after selecting the Tickets, the More Options menu gives the ability to Send Files to Slingshot. Indicate the Device to send files to from the drop-down then drag and drop or select browse to locate the appropriate zip file. This area has the ability to select multiple devices and send multiple files at once.

**Upload Files** 

| De   | evices to send files to      |
|------|------------------------------|
| Plea | se select files to upload    |
|      |                              |
|      | Drag and drop here or browse |
|      |                              |

Cancel Upload Files

5. When assigning a job in SKY Dispatch, the Integration Type and Machine Alias tied to the Vehicle that is tied to

the Applicator being assigned is shown in the drop-down.